1.ที่หน้าเว็บคณะฯ บริเวณ ข่าวประชาสัมพันธ์ กดคลิกที่ Download Fonts TH Sarabun New

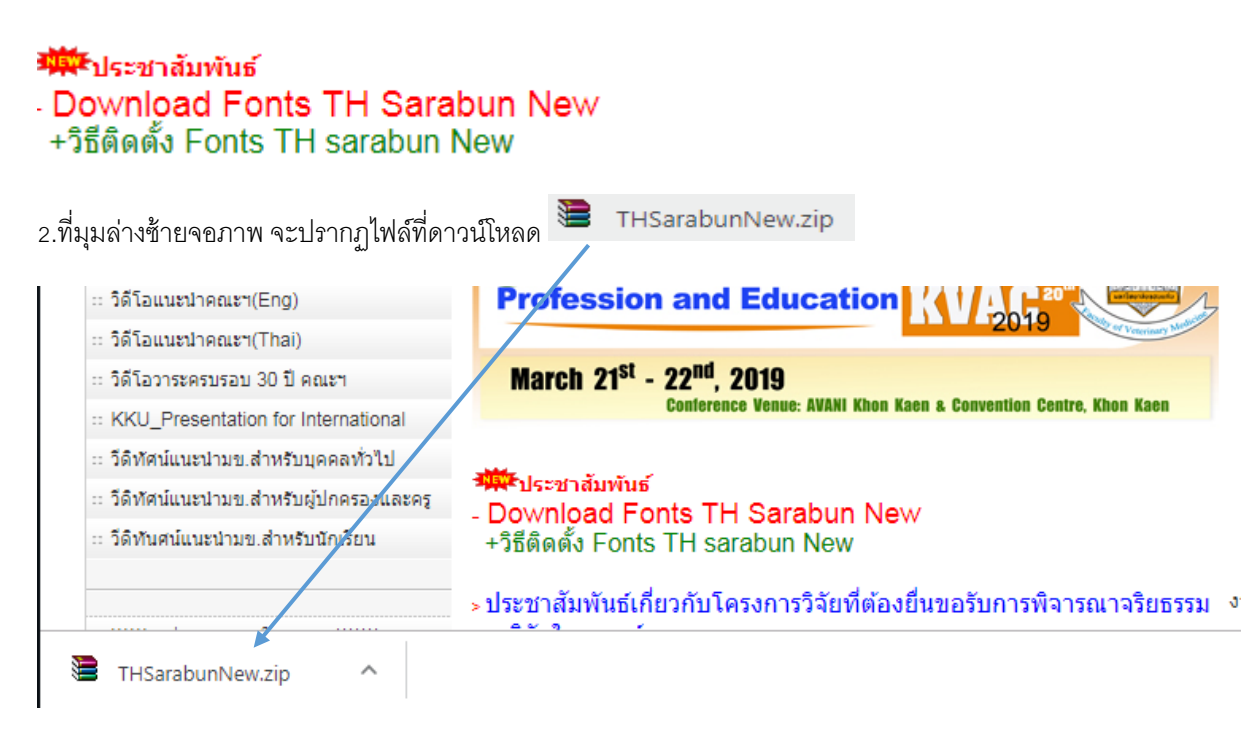

## 3.ให้กดที่ลูกศรชี้ขึ้น หลังชื่อไฟล์ที่ดาวน์โหลดมา ในข้อที่ 2. แล้วเลือกที่ เปิด

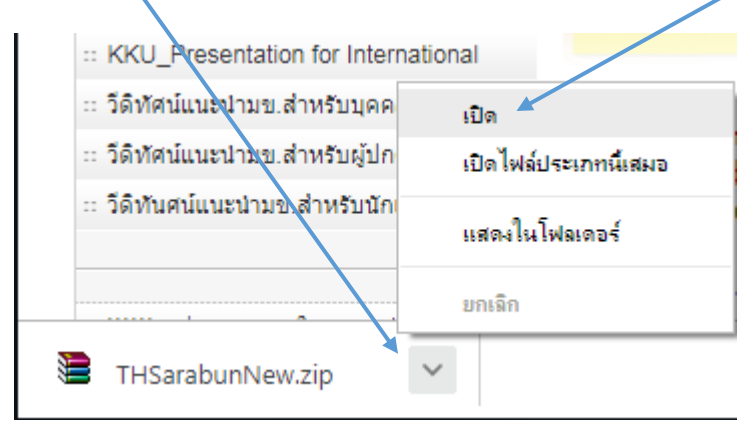

4.รอสักครู่จะได้ตามรูป ให้กดที่ Extract to

| ETHSarabunNew.zip - WinRAR                                          |             | - 0     | X      |
|---------------------------------------------------------------------|-------------|---------|--------|
| File Commands Tools Pavorites Options Help                          |             |         |        |
| Add Extract To Test View Delete Find Wizard Info VirusScan C        | Comment SFX |         |        |
| 🗈 📚 THSarabunNew.zip - ZIP archive, unpacked size 1,081,256 bytes 🗸 |             |         |        |
| Name 🏠                                                              | Size        | Packed  | Туре   |
| <b>D</b> .                                                          |             |         | Folder |
| THSarabunNew Bold.ttf                                               | 366,464     | 138,511 | TrueTy |
| THSarabunNew BoldItalic.ttf                                         | 118,364     | 52,415  | TrueTy |
| THSarabunNew Italic.ttf                                             | 116,800     | 51,206  | TrueTy |
| THSarabunNew.ttf                                                    | 479,628     | 172,508 | TrueTy |
|                                                                     |             |         |        |
|                                                                     |             |         |        |
|                                                                     |             |         |        |
|                                                                     |             |         |        |
|                                                                     |             |         | -      |
| Total 1,081,256 bytes in 4 files                                    |             |         |        |

5.ให้กดที<mark>่ Desktop</mark> แล้วกดปุ่ม <mark>OK</mark> (ไฟล์ดาวน์โหลดจะถูกส่งไปที่หน้าจอ) เมื่อเสร็จแล้วให้กุดปิดได้

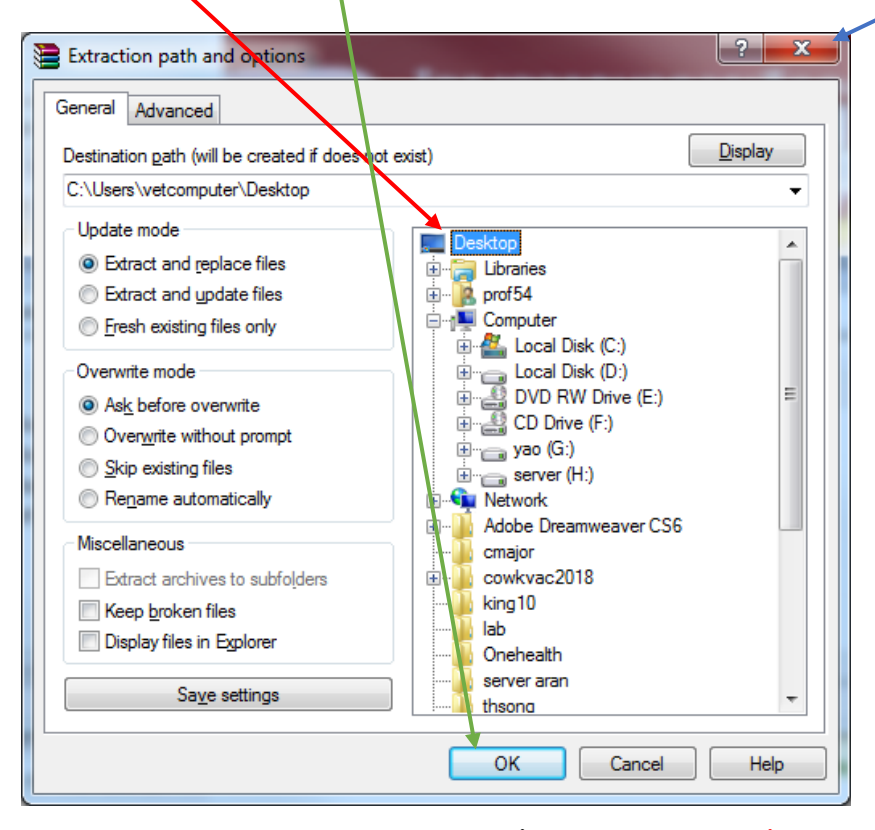

6.ที่ Desktop(หน้าจอ) จะพบไฟล์ THSarabun ทั้งหมด 4 ไฟล์ให้คัดลอกทั้งหมด

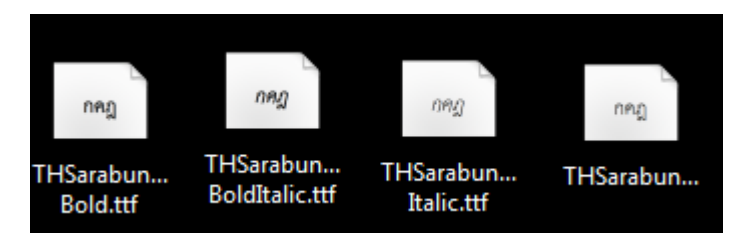

7.แล้วนำไปวางุ (Past) ไว้ที่ C:\Windows\Fonts

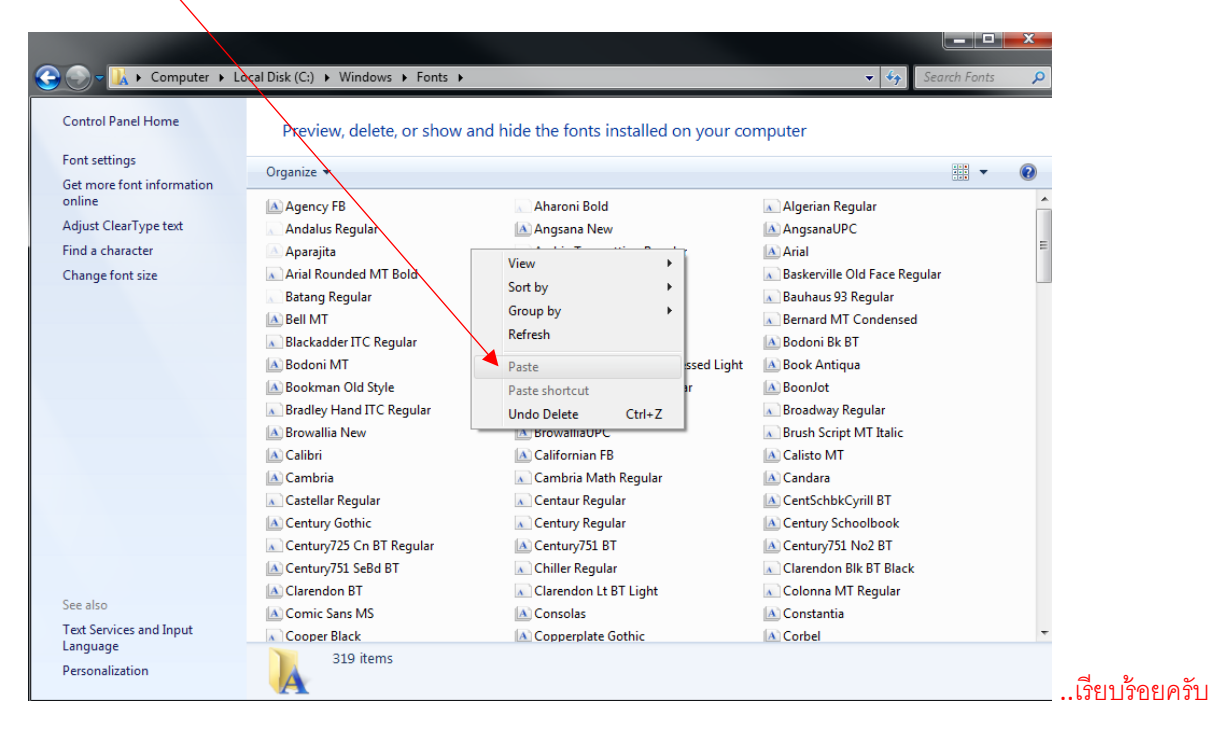